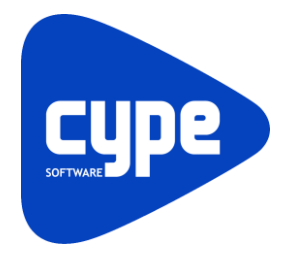

Software para Arquitetura, Engenharia e Construção

# CYPETEL Project ITED-ITUR

Exemplo prático - Open BIM

Manual do utilizador

IMPORTANTE: ESTE TEXTO REQUER A SUA ATENÇÃO E A SUA LEITURA

A informação contida neste documento é propriedade da CYPE Ingenieros, S.A. e nenhuma parte dela pode ser reproduzida ou transferida sob nenhum conceito, de nenhuma forma e por nenhum meio, quer seja eletrónico ou mecânico, sem a prévia autorização escrita da CYPE Ingenieros, S.A.

Este documento e a informação nele contida são parte integrante da documentação que acompanha a Licença de Utilização dos programas informáticos da CYPE Ingenieros, S.A. e da qual são inseparáveis. Por conseguinte, está protegida pelas mesmas condições e deveres. Não esqueça que deverá ler, compreender e aceitar o Contrato de Licença de Utilização do software, do qual esta documentação é parte, antes de utilizar qualquer componente do produto. Se NÃO aceitar os termos do Contrato de Licença de Utilização, devolva imediatamente o software e todos os elementos que o acompanham ao local onde o adquiriu, para obter um reembolso total.

Este manual corresponde à versão do software denominada pela CYPE Ingenieros, S.A. como CYPETEL Project ITED-ITUR. A informação contida neste documento descreve substancialmente as características e métodos de manuseamento do programa ou programas informáticos que acompanha. O software que este documento acompanha pode ser submetido a modificações sem prévio aviso.

Para seu interesse, a CYPE Ingenieros, S.A. dispõe de outros serviços, entre os quais se encontra o de Atualizações, que lhe permitirá adquirir as últimas versões do software e a documentação que o acompanha. Se tiver dúvidas relativamente a este texto ou ao Contrato de Licença de Utilização do software, pode dirigir-se ao seu Distribuidor Autorizado Top-Informática, Lda., na direção:

Rua Comendador Santos da Cunha, 304 4700-026 Braga Tel: 00 351 253 20 94 30 http://www.topinformatica.pt

Elaborado pela Top-Informática, Lda. para a © CYPE Ingenieros, S.A. Janeiro 2021

Windows® é marca registada de Microsoft Corporation®

# Índice

| 1. | Ajudas                                                | 6   |
|----|-------------------------------------------------------|-----|
|    | 1.1. Ajudas no ecrã                                   | . 6 |
|    | 1.2. Documentação                                     | . 6 |
|    | 1.3. Perguntas e respostas                            | . 6 |
| 2. | Menus                                                 | 7   |
|    | 2.1. Arquivo                                          | . 7 |
|    | 2.2. Dados da obra                                    | . 9 |
|    | 2.3. Orçamento                                        | . 9 |
|    | 2.4. Listagens                                        | . 9 |
|    | 2.5. Vista 3D                                         | . 9 |
|    | 2.6. BIMserver.center                                 | 10  |
|    | 2.7. Barras de ferramentas                            | 10  |
| 3. | Exemplo prático                                       | 11  |
|    | 3.1. Introdução                                       | 11  |
|    | 3.2. Descrição da obra                                | 12  |
|    | 3.3. Criação da documentação da rede de ITED          | 12  |
|    | 3.3.1. Criação da obra                                | 12  |
|    | 3.4. Listagens                                        | 17  |
|    | 3.5. Atualização do modelo BIM                        | 17  |
|    | 3.6. Exportação da informação para o BIMserver.center | 18  |
|    | 3.7. Orçamento                                        | 18  |

## Nota prévia

Devido à implementação de novas funcionalidades e melhorias no CYPETEL Project ITED-ITUR, é possível que pontualmente surjam imagens ou textos que não correspondam à versão atual. Em caso de dúvida consulte a Assistência Técnica em <u>https://www.topinformatica.pt/</u>.

# Apresentação

O CYPETEL Project ITED-ITUR é uma aplicação concebida para fazer a geração dos documentos do projeto técnico ITED (Infraestruturas de telecomunicações em edifícios) segundo o "Manual ITED 4<sup>a</sup> edição" e do projeto técnico ITUR (Infraestruturas de telecomunicações em loteamentos, urbanizações e conjuntos de edifícios) segundo o "Manual ITUR 3.<sup>a</sup> edição".

Está integrado no fluxo de trabalho Open BIM através da plataforma BIMserver.center.

O programa possui uma simples interface para a introdução de dados necessários para apresentação de um projeto de infraestruturas de telecomunicações em Portugal.

Se previamente for usado o programa CYPETEL Schematics, os dados da instalação podem ser obtidos do projeto BIM ao qual se conecte o CYPETEL Project ITED-ITUR. Neste caso, aparecerá um assistente para adaptar os dados aos requisitos dos documentos do projeto.

Gera as seguintes listagens: Ficha identificativa, Memória descritiva, Quadros de dimensionamento, Quadros de materiais e Termo de responsabilidade, que podem ser diretamente impressas para um periférico ou exportadas para um ficheiro (TXT, HTML, PDF, RTF e DOCX).

Exporta um ficheiro IFC que contém os documentos anteriormente referidos no formato PDF para o projeto alojado na plataforma BIMserver.center.

O CYPETEL Project ITED-ITUR está disponível para descarga somente na plataforma BIMserver.center.

Este manual proporciona uma descrição sucinta dos diversos comandos do programa e, através de um exemplo prático, apresenta o fluxo de trabalho a realizar para a criação da documentação do projeto de telecomunicações, com recurso à plataforma BIMserver.center.

# 1. Ajudas

#### 1.1. Ajudas no ecrã

Os programas CYPE dispõem de ajudas no ecrã, através das quais o utilizador pode obter diretamente informação sobre os comandos e funções.

## 1.2. Documentação

Pode-se consultar e imprimir a documentação do programa, na barra de ferramentas através da opção Ajuda

Na página <u>http://www.topinformatica.pt</u>, em <u>FORMAÇÃO WEBINAR> MANUAIS DO UTILIZADOR</u>, encontrase o manual do utilizador do programa.

## 1.3. Perguntas e respostas

Na página <u>http://www.topinformatica.pt</u>, em <u>SUPORTE ÁREA TÉCNICA> FAQ</u>, encontram-se esclarecimentos adicionais resultantes de consultas prestadas pela Assistência Técnica.

# 2. Menus

## 2.1. Arquivo

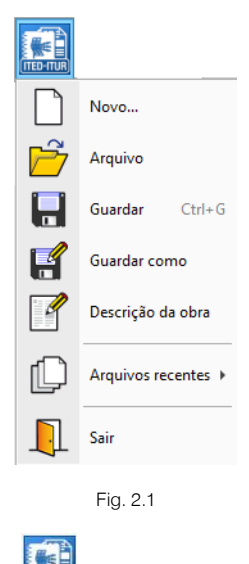

O menu **Arquivo**, acessível através do ícone **binil**, permite efetuar operações de manutenção de ficheiros de obra. Apresenta-se seguidamente uma breve descrição dos comandos disponíveis.

#### Novo

Ao premir este botão abre-se um diálogo para a criação de um ficheiro. Deve-se escrever um nome e uma descrição do mesmo. Se premir **Pastas** pode colocar o novo ficheiro na pasta que desejar.

#### Arquivo

Permite abrir um ficheiro, criar um novo, copiar, apagar, procurar, comprimir, descomprimir, enviar e partilhar ficheiros de obras.

À esquerda pode ver-se a árvore de pastas do Windows; à direita veem-se todos os ficheiros que estiverem dentro da pasta selecionada.

Pode-se trabalhar em qualquer unidade de disco e ordenar os ficheiros da lista da pasta atual por nome, descrição ou data. Para isso, deve-se premir em Obra, Descrição, Versão ou Data, segundo o critério de ordenação que se deseje estabelecer. Na parte superior da janela podem-se ver as seguintes ferramentas:

Abrir Abrir. Serve para aceder ao ficheiro selecionado. Esta opção desativa-se quando o ficheiro está protegido contra escrita.

# $\square$

**Novo** Novo. Ao premir este botão abre-se um diálogo para a criação de um ficheiro. Deve-se escrever um nome e uma descrição do mesmo. Se premir **Pastas** pode-se colocar o novo ficheiro na pasta que desejar.

# $\square$

Copiar Copiar. Com esta opção pode-se duplicar o ficheiro atual em qualquer outra pasta ou unidade de disco. Se modificar o nome da cópia, pode ficar guardado na mesma pasta.

## 0

Apagar Apagar. Elimina o ficheiro selecionado e envia para a reciclagem, o ficheiro que aparece destacado na lista de ficheiros. Se premir esta opção, o programa emitirá uma mensagem de confirmação.

Procurar

Procurar. Permite a localização das obras através de palavras-chave.

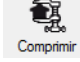

Comprimir. Permite a compressão da obra selecionada num ficheiro em formato CYP.

## - 🗇

Descomprimir Descomprimir. Permite descomprimir uma obra comprimida, para posteriormente ser possível abrir.

#### 

Enviar Enviar. Serve para enviar por correio eletrónico uma obra comprimida. Poderá configurar o endereço de e-mail para onde deseja enviar.

Se pretender enviar para a Assistência Técnica, consulte e-mail e instruções de envio em <u>www.topinformatica.pt</u>, SUPORTE ÁREA TÉCNICA > ASSISTÊNCIA TÉCNICA.

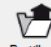

Partilhar. Serve para partilhar a obra comprimida em formato CYP (próprio da CYPE Ingenieros) através de internet. A obra será publicada num servidor e estará acessível por terceiros através de uma hiperligação privada. Portanto, só as pessoas que conheçam a referida hiperligação terão acesso à obra.

## Õ

Exemplos Exemplos. Premindo este botão surgem obras exemplo, que poderão ser abertas, calculadas e verificadas.

#### Guardar

Permite gravar a obra em curso.

#### Guardar como

Permite gravar a obra em curso com outro nome, ou com o mesmo nome, mas noutra pasta.

#### Descrição da obra

Ao premir este botão abre-se um diálogo para alterar a descrição da obra.

#### Arquivos recentes

Esta opção permite aceder aos últimos ficheiros de obras.

#### Sair

Abandonar o programa.

#### 2.2. Dados da obra

Permite introduzir os dados das redes ITED e ITUR.

|                    | <b>.</b> 5 0             |                             |                             | CYPETEL Project ITED-ITUR - v2021.d - [C:\\Edifício para uso residencial de |                       |                    |                      |                   |                                        |               |                                                                                                    |  |  |  |  |
|--------------------|--------------------------|-----------------------------|-----------------------------|-----------------------------------------------------------------------------|-----------------------|--------------------|----------------------|-------------------|----------------------------------------|---------------|----------------------------------------------------------------------------------------------------|--|--|--|--|
|                    | Dados da o               | bra                         | Orçamento                   | Listagens                                                                   |                       |                    |                      |                   |                                        |               |                                                                                                    |  |  |  |  |
|                    | 2                        | đ                           |                             | <b>-</b>                                                                    | -                     | ₽                  |                      | ě.                | Î                                      |               | Se la construcción de la construcción de la constru |  |  |  |  |
| Dados<br>gerais ir | Agentes<br>ntervenientes | Pisos                       | Rede coletiva<br>de tubagem | Rede coletiva d<br>cabos coaxiais                                           | e Rede co<br>de fibra | oletiva F<br>ótica | Rede col<br>pares de | etiva de<br>cobre | Redes individuais<br>e ligação aos ATI | Videoporteiro | Videovigilância                                                                                                    |  |  |  |  |
| Da                 | dos do projet            | 0                           |                             |                                                                             |                       |                    | Dado                 | s das rede        | 5                                      | 1             |                                                                                                    |  |  |  |  |
|                    |                          |                             | F                           | ig. 2.2                                                                     |                       |                    |                      |                   |                                        |               |                                                                                                    |  |  |  |  |
|                    |                          |                             |                             | <b>₽</b> 5 ∂                                                                | 0                     |                    | 12.4                 |                   |                                        |               |                                                                                                    |  |  |  |  |
|                    |                          |                             | (ITED-ITUR)                 | Dados da obr                                                                | a Orça                | mento              | Lista                | gens              |                                        |               |                                                                                                    |  |  |  |  |
|                    |                          |                             |                             | <u>a</u>                                                                    |                       | <b>-</b>           | -                    |                   | Ê                                      |               |                                                                                                    |  |  |  |  |
|                    |                          |                             | Dados<br>gerais i           | Agentes<br>ntervenientes                                                    | Rede de<br>tubagem    | Cabos<br>coaxiais  | Fibra<br>s ótica     | Pares de<br>cobre | Ligações às<br>CVM/CAM                 |               |                                                                                                    |  |  |  |  |
|                    | do projeto               | Rede principal/distribuição |                             |                                                                             |                       |                    |                      |                   |                                        |               |                                                                                                    |  |  |  |  |
|                    |                          |                             |                             |                                                                             | F                     | ia 23              |                      |                   |                                        |               |                                                                                                    |  |  |  |  |

## 2.3. Orçamento

Permite criar um orçamento para as redes IED e ITUR.

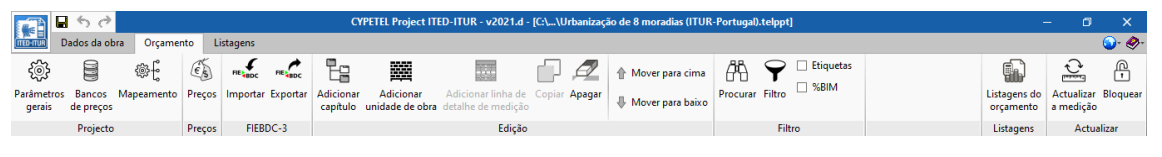

Fig. 2.4

## 2.4. Listagens

Permite aceder às listagens que podem ser impressas diretamente para um periférico, ou exportadas para ficheiro (TXT, HTML, PDF, RTF e DOCX).

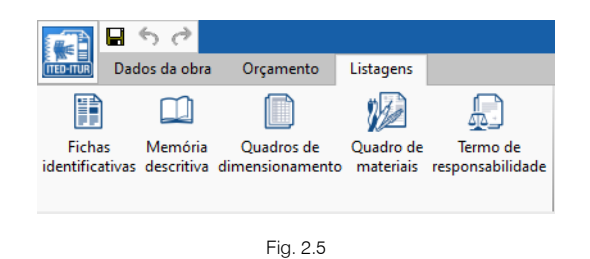

## 2.5. Vista 3D

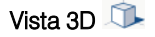

Permite visualizar em 3D os elementos do modelo BIM.

#### 2.6. BIMserver.center

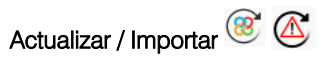

Permite sincronizar as alterações efetuadas ao modelo BIM. Quando este ícone se encontrar a funcionar de forma intermitente com um triângulo de advertência, significa que existem novos ficheiros IFC ou que foram modificados os existentes. Ao atualizar são lidos e incorporados todos aqueles elementos suscetíveis de aparecer no programa (compartimentos e os seus nomes, elementos do modelo BIM exportados de outros programas, etc.).

# Exportar 🧭

Permite fazer a exportação através de um ficheiro no formato IFC com ficheiros adicionais dos documentos das listagens no formato PDF para o projeto no BIMserver.center.

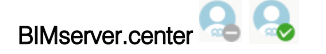

Permite a conexão ao BIMserver.center.

## 2.7. Barras de ferramentas

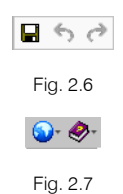

Estas barras permitem um acesso mais rápido e direto a alguns comandos de configuração do programa. Sempre que passar o cursor por cada um dos ícones surge uma mensagem indicativa da função de cada um.

# 3. Exemplo prático

## 3.1. Introdução

A introdução de dados processa-se através da importação de um modelo BIM, feito num programa de arquitetura ou num dos programas de CYPE para o efeito (IFC Builder, CYPECAD MEP, CYPE Architecture). Para este exemplo utilizou-se o programa IFC Builder.

No CYPETEL Systems faz-se a modelação BIM da infraestrutura de telecomunicações consulte o manual do utilizador para mais informações.

No CYPETEL Schematics faz-se o cálculo e dimensionamento dos esquemas das redes de telecomunicações, consulte o manual do utilizador para mais informações.

No CYPETEL Project ITED-ITUR faz-se a geração dos documentos do projeto ITED ou ITUR, objeto deste manual.

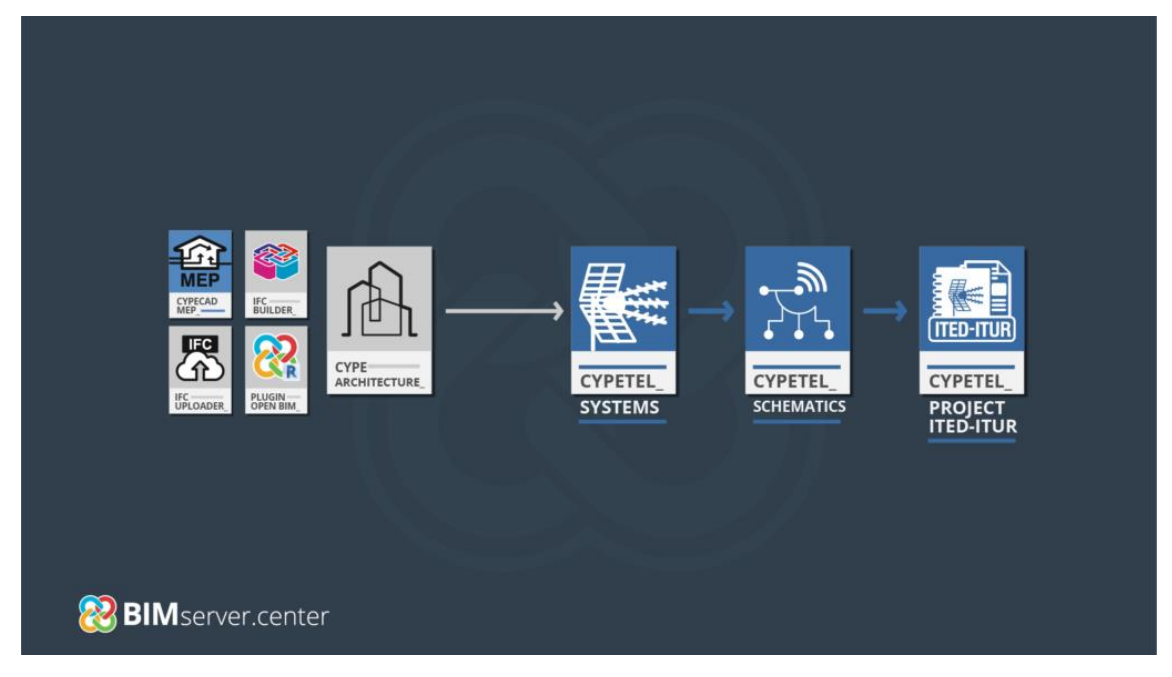

Fig. 3.1

O exemplo prático deste manual apresenta as seguintes etapas:

 Criação da obra com importação do modelo arquitetónico e da informação do CYPETEL Schematics presente no projeto da plataforma BIMserver.center.

Utilização do assistente de importação de dados do modelo BIM na definição de: Dados Gerais, Agentes intervenientes, Ligação ao ATI e do ATI.

Listagens

Obtenção das peças escritas.

Desenhos

Obtenção das peças desenhadas.

• Exportação

Exportação através de um ficheiro no formato IFC com ficheiros adicionais, dos documentos das listagens no formato PDF, para o projeto no BIMserver.center.

Pretende-se com este exemplo prático que o utilizador proceda à respetiva simulação a partir dos dados apresentados.

Todos os ficheiros necessários para a realização deste exemplo prático estão presentes na página web <u>http://www.topinformatica.pt/</u>.

Após aceder à página web, prima em FORMAÇÃO WEBINAR > MANUAIS DO UTILIZADOR > CYPETEL Project ITED-ITUR > VER MAIS e encontrará a indicação de um link para descarga dos Elementos exemplo prático.

Após ter realizado a descarga, descomprima o ficheiro e guarde a pasta num determinado local do seu disco, por exemplo no disco C.

A pasta contém as máscaras de arquitetura e as obras exemplo comprimidas.

## 3.2. Descrição da obra

Trata-se de uma moradia unifamiliar iniciada no programa CYPETEL Systems passando pelo CYPETEL Schematics pelo que se aconselha a consulta dos respetivos manuais do utilizador.

O programa CYPETEL Project ITED-ITUR pode ser usado de forma independente com introdução manual de todos os elementos, no entanto, com o objetivo de tirar o máximo partido das aplicações e demonstrar todo o fluxo de trabalho, o exemplo prático aqui apresentado é a continuação do que foi feito no CYPETEL Systems e principalmente no CYPETEL Schematics, pois, é com base na informação deste que é criada a documentação no CYPETEL Project ITED-ITUR.

#### 3.3. Criação da documentação da rede de ITED

#### 3.3.1. Criação da obra

Inicia-se com o programa CYPETEL Project ITED-ITUR.

- Prima duas vezes sobre o ícone
   CYPETEL Schematics para abrir o programa.
- Prima sobre Arquivo > Novo. Na janela que se abre introduza o nome para a obra.

| Nova obra                                    | ×                   |  |  |  |  |  |
|----------------------------------------------|---------------------|--|--|--|--|--|
| Nome da obra                                 |                     |  |  |  |  |  |
| C:\CYPE Ingenieros\Projectos\CYPETEL Project | t ITED-ITUR\ Pastas |  |  |  |  |  |
| Nome do ficheiro Moradia Unifamiliar_ITED4 . |                     |  |  |  |  |  |
| Descrição                                    |                     |  |  |  |  |  |
| Exemplo de uma moradia unifamiliar           |                     |  |  |  |  |  |
|                                              |                     |  |  |  |  |  |
| Aceitar                                      | Cancelar            |  |  |  |  |  |

Fig. 3.2

• Prima Aceitar.

Surge uma nova janela Importação de modelos BIM. Aqui deverá estar conectado com o BIMserver.center.

• Prima em Selecionar projecto, selecione o projeto Moradia Unifamiliar\_ITED e prima Aceitar.

|              | Importação de modelos BIM          | ×     |  |  |  |  |  |  |  |  |  |
|--------------|------------------------------------|-------|--|--|--|--|--|--|--|--|--|
| Modelo BIM   |                                    |       |  |  |  |  |  |  |  |  |  |
| Contiguração | BIMserver.center                   |       |  |  |  |  |  |  |  |  |  |
|              | Conectado como:                    |       |  |  |  |  |  |  |  |  |  |
|              |                                    |       |  |  |  |  |  |  |  |  |  |
|              | Seleccionar projecto               |       |  |  |  |  |  |  |  |  |  |
|              | Projecto: Moradia Unifamiliar_ITED |       |  |  |  |  |  |  |  |  |  |
|              | www.bimserver.center               |       |  |  |  |  |  |  |  |  |  |
|              |                                    |       |  |  |  |  |  |  |  |  |  |
| Cancelar     | < Anterior Seguinte > Ter          | minar |  |  |  |  |  |  |  |  |  |

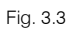

#### • Prima Seguinte.

Será apresentada a janela de configuração da importação de modelos BIM.

 Marque na coluna importar os ficheiros relativamente ao CYPETEL Schematics e também do CYPTETEL Systems, no entanto, para o CYTETEL Project ITED-ITUR apenas importa o primeiro pois é esse que contém a informação necessária.

|                                                      |                         | Importa                                        | ão de modelos BIM                                                                       | □ ×                                |
|------------------------------------------------------|-------------------------|------------------------------------------------|-----------------------------------------------------------------------------------------|------------------------------------|
| <ul> <li>Modelo BIM</li> <li>Configuração</li> </ul> | Selecção<br>do projecto | Ligação:<br>Projecto:<br>Principal (iniciador) | BIMserver.center<br>Moradia Unifamiliar_ITED<br>: <b>Modelo arquitectónico.bscollab</b> |                                    |
|                                                      | Seleccione              |                                                |                                                                                         |                                    |
|                                                      | Importar                | Aplicação/Programa                             | Projecto                                                                                | Descrição                          |
|                                                      |                         | CYPETEL Schematics                             | Esquemas da instalação de telecomunicações                                              | Exemplo de uma moradia unifamiliar |
|                                                      |                         | CYPETEL Systems                                | Instalação de telecomunicações                                                          | Exemplo de uma moradia unifamiliar |
|                                                      |                         |                                                |                                                                                         |                                    |
| Cancelar                                             |                         |                                                | </td <td>Anterior Seguinte &gt; Terminar</td>                                           | Anterior Seguinte > Terminar       |

Fig. 3.4

#### • Prima Terminar.

Será apresentada a janela configuração do ambiente de trabalho.

Fig. 3.5

#### • Prima Aceitar.

Será apresentada a janela assistente de importação de dados do modelo BIM.

• Nos Dados gerais preencha os dados de acordo com a figura seguinte.

| Número de projeto                         | 001                      |                       |                                    |            | Data | 15/01/2021 | ~      |  |  |  |
|-------------------------------------------|--------------------------|-----------------------|------------------------------------|------------|------|------------|--------|--|--|--|
| Tipo de projecto                          |                          |                       |                                    | Moradia    |      |            | ~      |  |  |  |
| Descrição                                 |                          |                       | Exemplo de uma moradia unifamiliar |            |      |            |        |  |  |  |
|                                           |                          |                       |                                    |            |      |            | $\sim$ |  |  |  |
| Caracterização do p                       | rojecto                  |                       |                                    |            | Con  | strução    | ~      |  |  |  |
| Edifício                                  |                          |                       |                                    |            |      |            |        |  |  |  |
| Morada                                    |                          | Rua Comendador Sa     | ntos da                            | Cunha, 304 |      |            |        |  |  |  |
| Freguesia                                 |                          | Maximinos             |                                    |            |      |            |        |  |  |  |
| Município                                 |                          | Braga                 |                                    |            |      |            |        |  |  |  |
| Distrito                                  |                          | Braga                 |                                    |            |      |            |        |  |  |  |
| Propriedades                              |                          |                       |                                    |            |      |            |        |  |  |  |
| Fronteiro do rodo                         |                          |                       | VA                                 |            |      |            |        |  |  |  |
| Fronteira da rede                         |                          |                       | VIVI                               |            |      |            | ~      |  |  |  |
|                                           |                          |                       |                                    |            |      |            |        |  |  |  |
| Categoria da fibra ó                      | ptica                    |                       |                                    |            |      | OS2        | ~      |  |  |  |
| Documentos anexos                         |                          |                       |                                    |            |      |            |        |  |  |  |
| 🗹 Memória descritiv                       | va e justificativa       |                       |                                    |            |      |            |        |  |  |  |
| 🗹 Planta topográfic                       | a de localização do edif | ício                  |                                    |            |      |            |        |  |  |  |
| 🗹 Planta com a loca                       | alização das tomadas ter | rminais e caixas      |                                    |            |      |            |        |  |  |  |
| 🗹 Esquemas da rede                        | e de tubagem             |                       |                                    |            |      |            |        |  |  |  |
| 🗹 Esquemas das rec                        | des de cabos             |                       |                                    |            |      |            |        |  |  |  |
| Quadro de dimer                           | nsionamento para os cal  | bos de pares de cobre |                                    |            |      |            |        |  |  |  |
| Quadro de dimen                           | nsionamento para os cal  | bos coaxiais          |                                    |            |      |            |        |  |  |  |
| Quadro de dimen                           | nsionamento para os cal  | bos de fibras óticas  |                                    |            |      |            |        |  |  |  |
| Fichas dos RG                             |                          |                       |                                    |            |      |            |        |  |  |  |
| ☑ Termo de responsabilidade               |                          |                       |                                    |            |      |            |        |  |  |  |
| 🗹 Esquema da instalação elétrica das ITED |                          |                       |                                    |            |      |            |        |  |  |  |
| Outros                                    |                          |                       |                                    |            |      |            |        |  |  |  |
| Observações                               |                          |                       |                                    |            |      |            |        |  |  |  |
| Nada a observar.                          | Nada a observar          |                       |                                    |            |      |            |        |  |  |  |
|                                           |                          |                       |                                    |            |      |            |        |  |  |  |

Fig. 3.6

• Prima Seguinte.

 Em Agentes intervenientes preencha os dados de acordo com a figura seguinte. Os dados da Entidade projetista e do Promotor podem ser exportados e guardados em biblioteca através do botão Exportar para posteriormente poderem ser importadas numa outra obra através do botão Importar .

| Entidade projetista |                               |                                    |            |                             |
|---------------------|-------------------------------|------------------------------------|------------|-----------------------------|
| Nome                | Carlos Paulo Oliveira Figueir | a                                  | -          |                             |
| Morada              | Rua Comendador Santos da      | Cunha, 304                         | <b>4</b>   |                             |
| Distrito            | Braga                         |                                    |            |                             |
| Código postal       | 4700-026                      | Importa                            | ır         | ×                           |
| Telefone            | 253209435                     | Directoria de trabalho             |            |                             |
| Fax                 | 253209439                     | C:\Users\Carlos\AppData\Roaming\C\ | YPE Ingeni | ieros\v2021.d\config\bibs 🗁 |
| E-mail              | suporte@topinformatica.pt     | Ficheiro                           |            |                             |
| Nº contribuinte     | 504309323                     | Entidade projetista                |            | ~                           |
| ○ OE ○ OET          | IEN012345PI                   |                                    |            | hibgen                      |
| Assinatura          |                               |                                    |            | .bibgen                     |
|                     |                               | Aceitar                            |            | Cancelar                    |
| Promotor            |                               |                                    |            |                             |
| Nome                | Promolnvest                   |                                    | -          |                             |
| Morada              | Rua da Luz, 20, 4702-905, Lis | boa                                | <b>4</b>   |                             |
| Telefone            | 253209430                     |                                    |            |                             |
| Fax                 | 253209439                     |                                    |            |                             |
| E-mail              | geral@topinformatica.pt       |                                    |            |                             |
| Nº contribuinte     | 504309323                     |                                    |            |                             |
| Assinatura          |                               |                                    |            |                             |

Fig. 3.7

- Prima Seguinte.
- Em Ligação ao ATI selecione os dados de acordo com as figuras seguintes.

| Caixas                            |                                    |
|-----------------------------------|------------------------------------|
| Referência                        | СУМ                                |
| CVM                               | Tipo 🗸 🗸 🗸 🗸                       |
|                                   | Referência Piso                    |
|                                   | CVM Planta RC 🗸                    |
|                                   |                                    |
|                                   |                                    |
|                                   |                                    |
|                                   |                                    |
| Canalizações                      |                                    |
| Referência                        | Ligação CVM/CAM – ATI (1 x Ø40 mm) |
| Ligação CVM/CAM – ATI (1 x Ø40 m  | + ×                                |
| Passagem aérea de topo (1 x Ø40 m | Tipo Comprimento                   |
|                                   | Subterrânea V 5.99                 |
|                                   |                                    |
|                                   |                                    |
|                                   |                                    |
|                                   | Comprimento total: 5.99 = 5.99     |

Fig. 3.8

| analizações                       |                                     |
|-----------------------------------|-------------------------------------|
| Referência                        | Passagem aérea de topo (1 x Ø40 mm) |
| Ligação CVM/CAM – ATI (1 x Ø40 m  | + ×                                 |
| Passagem aérea de topo (1 x Ø40 m | Tipo Comprimento                    |
|                                   | PAT ~ 4.8                           |
|                                   |                                     |
|                                   |                                     |
|                                   |                                     |
|                                   | Comprimento total: 4.83 = 4.83      |

Fig. 3.9

- Prima Seguinte.
- Em ATI mantenha os dados de acordo com a figura seguinte.

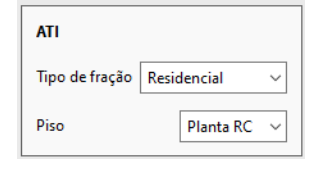

Fig. 3.10

• Prima Terminar.

A informação é importada e surgirá a vista 3D no ambiente de trabalho do programa.

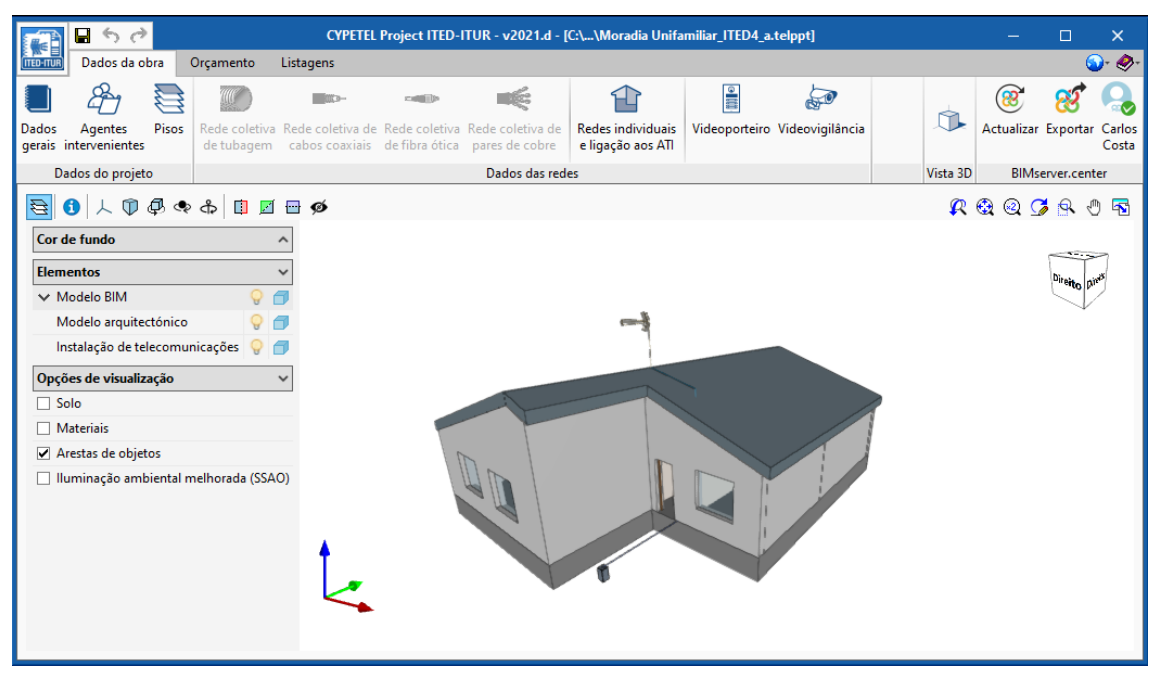

Fig. 3.11

Se pretender fazer alguma alteração poderá fazê-la acedendo aos Dados do projeto e aos Dados das redes.

#### 3.4. Listagens

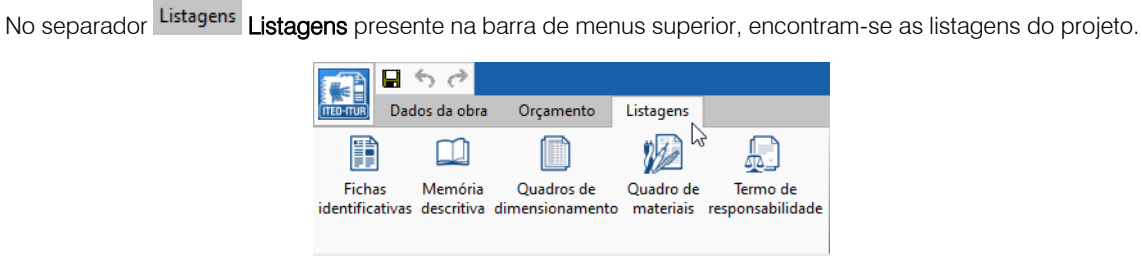

Fig. 3.12

As listagens podem ser impressas diretamente para um periférico, ou exportadas para ficheiro (TXT, HTML, PDF, RTF e DOCX).

#### 3.5. Atualização do modelo BIM

Qualquer alteração ao modelo BIM do edifício pode ser refletida no modelo com os elementos de telecomunicações através da função **Actualizar**. Se o programa detetar que o modelo BIM foi modificado, o botão **Actualizar** alerta o utilizador funcionando de forma intermitente, apresentando os ícones representados na figura seguinte.

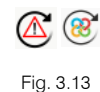

 Nesses casos, para proceder à atualização deverá premir sobre <sup>(®)</sup> Actualizar presente no grupo BIMserver.center.

| Importação de modelos BIM                                                                                                    |                                                                                                    | × |  |  |  |  |  |  |  |  |  |
|----------------------------------------------------------------------------------------------------|----------------------------------------------------------------------------------------------------|---|--|--|--|--|--|--|--|--|--|
| Ligação:         BIMserver.center           Projecto:         Moradia Unifamiliar_ITED           Selecção<br>do projecto         Principal (iniciador):           Modelo arquitectónico.bscollab         Image: Comparison of the second of the second |                                                                                                    |   |  |  |  |  |  |  |  |  |  |
| Elementos novos no modelo BIM actual                                                                                                    |                                                                                                    |   |  |  |  |  |  |  |  |  |  |
| Incluir no modelo de cálculo os elementos novos do modelo BIM                                                                                                    |                                                                                                    |   |  |  |  |  |  |  |  |  |  |
| Elementos modificados no modelo BIM actual                                                                                                    |                                                                                                    | 1 |  |  |  |  |  |  |  |  |  |
| <ul> <li>Actualizar os elementos do modelo de cálculo que foram modificados no modelo BIM</li> <li>Actualizar os elementos do modelo de cálculo inclusivamente se foram modificados</li> <li>Recuperar os elementos excluídos do modelo de cálculo</li> </ul>                                                                                                    |                                                                                                    |   |  |  |  |  |  |  |  |  |  |
| Elementos eliminados no modelo BIM actual                                                                                                    |                                                                                                    | 1 |  |  |  |  |  |  |  |  |  |
| <ul> <li>✓ Excluir os elementos do modelo de cálculo que foram eliminados no modelo BIM</li> <li>✓ Excluir os elementos do modelo de cálculo inclusivamente se foram modificados</li> </ul>                                                                                                    |                                                                                                    |   |  |  |  |  |  |  |  |  |  |
| Máscaras DXF                                                                                                    |                                                                                                    |   |  |  |  |  |  |  |  |  |  |
| ☑ Actualizar as máscaras DXF desde o modelo BIM                                                                                                    |                                                                                                    | - |  |  |  |  |  |  |  |  |  |
| Seleccione os ficheiros que pretende incluir                                                                                                    |                                                                                                    |   |  |  |  |  |  |  |  |  |  |
| Importar Aplicação/Programa Projecto Descrição                                                                                                    | Alterações                                                                                                    | s |  |  |  |  |  |  |  |  |  |
| ☑         CYPETEL Schematics         Esquemas da instalação de telecomunicações         Exemplo de uma moradia unifamiliar           ☑         CYPETEL Systems         Instalação de telecomunicações         Exemplo de uma moradia unifamiliar                                                                                                    | ✓         CYPETEL Schematics         Esquemas da instalação de telecomunicações         Exemplo de uma moradia unifamiliar           ✓         CYPETEL Systems         Instalação de telecomunicações         Exemplo de uma moradia unifamiliar |   |  |  |  |  |  |  |  |  |  |
| Aceitar Cancelar                                                                                                    |                                                                                                    |   |  |  |  |  |  |  |  |  |  |

Fig. 3.14

Durante o processo de atualização é possível parametrizar as ações a realizar para elementos novos, modificados ou eliminados.

#### 3.6. Exportação da informação para o BIMserver.center

Por fim, pretende-se exportar a informação da documentação para o projeto BIM alojado na plataforma BIMserver.center.

- No grupo BIMserver.center, prima sobre o ícone 🧭 Exportar.
- Mantenha os dados de acordo com a figura seguinte.

| Exportar                                                                                                    | ×      |
|----------------------------------------------------------------------------------------------------|--------|
| Pode introduzir um texto que descreva a sua contribuição no projecto realizada com esta aplicação. A referida<br>descrição será visível nos restantes programas Open BIM capazes de aceder ao projecto do BIMserver.center com<br>o objectivo de ler e operar com esta nova informação.<br>A plataforma de trabalho colaborativo BIMserver.center forma o núcleo do fluxo Open BIM, estabelece as bases<br>da comunicação entre aplicações e permite aos profissionais desenvolver um projecto BIM de forma simultânea,<br>progressiva e coordenada. |        |
| Nome do ficheiro                                                                                                    |        |
| Projecto da infra-estrutura de telecomunicações                                                                                                    | ] .ifc |
| Descrição                                                                                                    |        |
| CYPETEL Project ITED-ITUR                                                                                                    | ^      |
|                                                                                                    | ~      |
| Aceitar                                                                                                    | ncelar |

Fig. 3.15

- Prima Aceitar.
- Surge uma janela com a informação de exportação finalizada. Prima Aceitar para terminar o processo.

Deste modo, é exportado para o projeto alojado na plataforma BIMserver.center, um ficheiro IFC juntamente com ficheiros adicionais dos documentos das listagens no formato PDF.

Se forem feitas alterações deverá ser realizada uma nova exportação, atualizando assim a informação presente no BIMserver.center.

## 3.7. Orçamento

No separador Orçamento presente na barra de menus superior, poderá gerar medições e fazer o orçamento dos elementos introduzidos.

Este separador que surge em alguns dos programas CYPE, no entanto, requer que exista um banco de preços e um ficheiro de mapeamento, para que se possa fazer o orçamento dos elementos criados e utilizados. Aqui no CYPEPTEL Project ITED-ITUR existem esses ficheiros como guia e exemplo para o utilizador criar e ajustar de acordo com os seus critérios.

|                    | 🖌 🛧 🥕                             |            |        |               |                             |                              |                                          |               |                    |          |                        |           |    | - (      | x I                       |                     |                   |
|--------------------|-----------------------------------|------------|--------|---------------|-----------------------------|------------------------------|------------------------------------------|---------------|--------------------|----------|------------------------|-----------|----|----------|---------------------------|---------------------|-------------------|
| TED-ITUR           | Dados da obra Orçamento Listagens |            |        |               |                             |                              |                                          |               |                    |          |                        |           |    |          | ۰ 🛷 😧                     |                     |                   |
| ŝ                  |                                   | ¢;         | Es     | HE BOC HE     |                             |                              |                                          | ₽ 🖉           | 👚 Mover para cima  | æ        | Etiquetas              |           |    |          |                           | Ū.                  | <b>P</b>          |
| Parâmetr<br>gerais | os Bancos<br>de preços            | Mapeamento | Preços | Importar Expo | ortar Adicionar<br>capitulo | Adicionar<br>unidade de obra | Adicionar linha de<br>detalhe de medição | Copiar Apagar | 🖟 Mover para baixo | Procurar | Filtro <sup>%BIM</sup> |           |    |          | Listagens do<br>orçamento | Actualiz<br>a mediç | ar Bloquear<br>ão |
|                    | Projecto Preços FIEBDC-3          |            |        | Edição        |                             |                              |                                          | Filtro        |                    |          |                        | Listagens | Ac | tualizar |                           |                     |                   |
| Código             | Ud                                | Resumo     |        |               |                             |                              |                                          |               |                    |          |                        | Α         | В  | C        | D Quantidade              | Preço               | Importância       |
| Orça               | mento                             | Orçamento  |        |               |                             |                              |                                          |               |                    |          |                        |           |    |          |                           |                     | 0.00              |

Fig. 3.16

Prima em Actualizar a medição no canto superior direito e selecione os dados de acordo com a figura seguinte.

|                                          | Actualizar a me                          | dição | ×                    |
|------------------------------------------|------------------------------------------|-------|----------------------|
| Eliminar os dados     Actualizar o orçan | <b>do orçamento actu</b><br>nento actual | al    |                      |
| Mapeamento                               | CYPE-Portugal                            | ~ 🖉   | Opcões de importação |
| Aceitar                                  |                                          |       | Cancelar             |

Fig. 3.17

- Prima Aceitar.
- Surgirão avisos relativamente a elementos introduzidos que não estejam definidos no banco de preços. Prima **Aceitar** e à pergunta "Há erros. Deseja continuar?" responda **Sim**.

|         | CYPETEL Project ITED-ITUR                                                  |              |
|---------|----------------------------------------------------------------------------|--------------|
| ۴ 🚯     | Actualizar a medição<br>Por favor, aquarde enquanto decorre este processo. |              |
|         | Paridade entre moedas (CYPE-Portugal) 🛛 🗙                                  |              |
| Medição | 1 EUR = 1.000000                                                           |              |
|         | Aceitar                                                                    | ido 00:00:08 |

Fig. 3.18

- Prima Aceitar.
- Surge uma janela com a informação de importação finalizada. Prima Aceitar para terminar o processo.

|                                      |                 |            |                      |                         | -                           |                                            |             |        |                        |           |           |   |   |   |   |                           |                  |                     |
|--------------------------------------|-----------------|------------|----------------------|-------------------------|-----------------------------|--------------------------------------------|-------------|--------|------------------------|-----------|-----------|---|---|---|---|---------------------------|------------------|---------------------|
|                                      |                 |            |                      |                         | CYPETEL P                   | roject ITED-ITUR - v                       | 2021.d - [C | ::\\Mo | radia Unifamiliar_ITED | 4_a.telpp | 1]        |   |   |   |   | -                         | -                | o x                 |
| TED-TUR Dados da o                   | bra Orçame      | ento L     | istagens             |                         |                             |                                            |             |        |                        |           |           |   |   |   |   |                           |                  | 💿 - 🤣 -             |
| ÷                                    | \$              | Es.        |                      |                         |                             |                                            | p,          | 2      | 👚 Mover para cima      | Ä         | Etiquetas |   |   |   |   |                           | <u></u>          |                     |
| Parâmetros Bancos<br>gerais de preço | Mapeamento<br>; | Preços     | Importar Exporta     | r Adicionar<br>capitulo | Adicionar<br>unidade de obr | Adicionar linha de<br>a detalhe de medição | Copiar A    | Apagar | 🖟 Mover para baixo     | Procura   | r Filtro  |   |   |   |   | Listagens do<br>orçamento | Actual<br>a medi | zar Bloquear<br>ção |
| Project                              | D               | Preços     | FIEBDC-3             |                         |                             | Edição                                     |             |        |                        |           | Filtro    |   |   |   |   | Listagens                 | A                | ctualizar           |
| Código                               | Ud Resumo       | 5          |                      |                         |                             |                                            |             |        |                        |           |           | A | В | С | D | Quantidade                | Preço            | Importância         |
| V Orçamento                          | Orçame          | ento       |                      |                         |                             |                                            |             |        |                        |           |           |   |   |   |   |                           |                  | 689.60              |
| > 🗂 I                                | Inst            | alações    |                      |                         |                             |                                            |             |        |                        |           |           |   |   |   |   |                           |                  | 689.60              |
| > III P0000001                       | Ud CVI          | VI (200x2) | 00x400 mm) (Não      | foi definido            | o preço do recu             | rso.)                                      |             |        |                        |           |           |   |   |   |   | 1.00                      | 0.00             | 0.00                |
| > IIII P0000009                      | m Liga          | ação ATI/I | PD – ZAP (3 x 25Øi   | nm) (Não fo             | i definido o preç           | o do recurso.)                             |             |        |                        |           |           |   |   |   |   | 10.68                     | 0.00             | 0.00                |
| > 🗰 P0000010                         | Ud AM           | P_CC (Não  | o foi definido o pre | eço do recur            | io.)                        |                                            |             |        |                        |           |           |   |   |   |   | 1.00                      | 0.00             | 0.00                |
| > 🗰 P0000011                         | Ud AN           | TENA_FM    | (Não foi definido    | o preço do re           | curso.)                     |                                            |             |        |                        |           |           |   |   |   |   | 1.00                      | 0.00             | 0.00                |
| > 🗰 P0000012                         | Ud AN           | TENA_SAT   | T (Não foi definido  | o preço do r            | ecurso.)                    |                                            |             |        |                        |           |           |   |   |   |   | 1.00                      | 0.00             | 0.00                |
| > 🗰 P0000013                         | Ud AN           | TENA_TV    | (Não foi definido o  | o preço do re           | curso.)                     |                                            |             |        |                        |           |           |   |   |   |   | 1.00                      | 0.00             | 0.00                |
| > III P0000014                       | Ud CO           | N_CC (Não  | o foi definido o pre | ço do recur             | ю.)                         |                                            |             |        |                        |           |           |   |   |   |   | 6.00                      | 0.00             | 0.00                |
| > 🗰 P0000015                         | Ud REP          | CC (Não    | foi definido o pre   | ço do recurs            | o.)                         |                                            |             |        |                        |           |           |   |   |   |   | 1.00                      | 0.00             | 0.00                |
| > 🗰 P0000016                         | Ud TT_          | CC (Não f  | ioi definido o preço | o do recurso.           | )                           |                                            |             |        |                        |           |           |   |   |   |   | 6.00                      | 0.00             | 0.00                |
| > 🗰 P0000021                         | m CAE           | 30_CC (Na  | ão foi definido o pr | eço do recu             | rso.)                       |                                            |             |        |                        |           |           |   |   |   |   | 61.68                     | 0.00             | 0.00                |
| > 🗰 P0000017                         | Ud COI          | N_FO (Não  | o foi definido o pre | eço do recur            | io.)                        |                                            |             |        |                        |           |           |   |   |   |   | 2.00                      | 0.00             | 0.00                |
| > # P0000018                         | Ud TT_          | FO (Não f  | foi definido o preç  | o do recurso            | )                           |                                            |             |        |                        |           |           |   |   |   |   | 2.00                      | 0.00             | 0.00                |
| > m P0000022                         | m CAE           | 30_FO (N   | ão foi definido o p  | reço do recu            | rso.)                       |                                            |             |        |                        |           |           |   |   |   |   | 21.35                     | 0.00             | 0.00                |
| > m P0000019                         | Ud CO           | N_PC (Não  | o foi definido o pre | ço do recurs            | io.)                        |                                            |             |        |                        |           |           |   |   |   |   | 12.00                     | 0.00             | 0.00                |
| > m P0000020                         | Ud II           | PC (Não f  | oi definido o preço  | o do recurso.           | )                           |                                            |             |        |                        |           |           |   |   |   |   | 6.00                      | 0.00             | 0.00                |
| > m P0000023                         | m CAE           | BO_PC (Na  | ão toi detinido o pr | eço do recu             | rso.)                       |                                            |             |        |                        |           |           |   |   |   |   | 61.35                     | 0.00             | 0.00                |
|                                      |                 |            |                      |                         |                             |                                            |             |        |                        |           |           |   |   |   |   |                           |                  |                     |
|                                      |                 |            |                      |                         |                             |                                            |             |        |                        |           |           |   |   |   |   |                           |                  |                     |
| Capítulo                             |                 |            |                      |                         |                             |                                            |             |        |                        |           |           |   |   |   |   |                           |                  |                     |
| Código                               |                 |            |                      |                         |                             |                                            |             |        |                        |           |           |   |   |   |   |                           |                  |                     |
|                                      |                 |            |                      |                         |                             |                                            |             |        |                        |           |           |   |   |   |   |                           |                  |                     |
| Kesumo                               |                 |            |                      |                         |                             |                                            |             |        |                        |           |           |   |   |   |   |                           |                  |                     |
| Instalações                          |                 |            |                      |                         |                             |                                            |             |        |                        |           |           |   |   |   |   |                           |                  |                     |
| L                                    |                 |            |                      |                         |                             |                                            |             |        |                        |           |           |   |   |   |   |                           |                  |                     |

Fig. 3.19

Como se constata pela figura anterior nem todos os elementos foram orçamentados, pois como referido anteriormente terá de ser o utilizador a completar o mapeamento e atribuir o preço dos elementos presentes no projeto.

A título de exemplo exemplifica-se a atribuição de um preço para a CVM (200x200x400).

• Prima em G Preços de acordo com a figura seguinte.

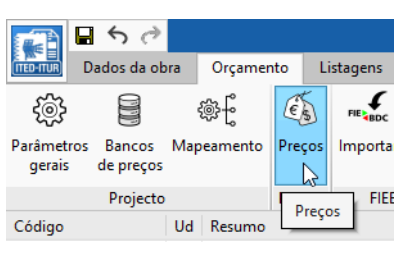

Fig. 3.20

• Introduza por exemplo o valor de 100 no campo Preço de acordo com a figura seguinte.

| <b>₽</b> 5 ∂           |                            |                        |                                          |                              |                        |             |                      | Preços             |                       |              |                      |                                  |                |          | o ×         | k – |
|------------------------|----------------------------|------------------------|------------------------------------------|------------------------------|------------------------|-------------|----------------------|--------------------|-----------------------|--------------|----------------------|----------------------------------|----------------|----------|-------------|-----|
| £@}                    | Ê,                         |                        | te 🗱                                     |                              |                        | ] 🖉         | Ā                    | 1 Mover para cima  | A Procurar            |              | SDC                  | Ĩ€ĵ                              |                |          |             |     |
| Parâmetros C<br>gerais | conjunto de l<br>condições | Adaptação<br>de preços | Adicionar Adicion<br>capítulo unidade de | ar Adicionar<br>obra à compo | recurso Copi<br>isição | ar Apagar   | Substituir<br>código | 🕀 Mover para baixo | 🖬 Voltar à utilização | Importar Exp | oortar Adio<br>de ba | ionar recursos<br>ncos de preços |                |          |             |     |
|                        | Projecto                   |                        |                                          |                              |                        | Ediçã       | 0                    |                    |                       | FIEBDC-3     | 3 Ban                | cos de preços                    |                |          |             |     |
| Código                 |                            | Ud Res                 | umo                                      |                              |                        |             |                      |                    |                       |              |                      |                                  | Quantidad      | e Preço  | Importância | ^   |
| ✓ Artigos              |                            | Pre                    | ços                                      |                              |                        |             |                      |                    |                       |              |                      |                                  |                |          |             |     |
| > 🗀 i                  |                            |                        | Instalações                              |                              |                        |             |                      |                    |                       |              |                      |                                  |                |          |             |     |
| 🗸 Preços ur            | nitários                   | Pre                    | os                                       |                              |                        |             |                      |                    |                       |              |                      |                                  |                |          |             |     |
| 📦 PI                   | 0000001                    | Ud                     | CVM (200x200x400 mn                      | 1)                           |                        |             |                      |                    |                       |              |                      |                                  | 1 Ue           | 100.00   | 100.00      |     |
| 🖗 PI                   | 000009                     | m                      | Ligação ATI/PD – ZAP                     | (3 x 25Ømm) (N               | ão foi definid         | o o preço o | do recurso           | s.)                |                       |              |                      |                                  | 1 n            | 0.00     | 0.00        |     |
| PI                     | 0000010                    | Ud                     | AMP_CC (Não foi defi                     | nido o preço do l            | ecurso.)               |             |                      |                    |                       |              |                      |                                  | 1 Ua           | 0.00     | 0.00        |     |
| 📦 PI                   | 0000011                    | Ud                     | ANTENA_FM (Não foi                       | definido o preço             | do recurso.)           |             |                      |                    |                       |              |                      |                                  | 1 Ui           | 0.00     | 0.00        |     |
| 😭 P(                   | 0000012                    | Ud                     | ANTENA_SAT (Não foi                      | definido o preç              | o do recurso.          | )           |                      |                    |                       |              |                      |                                  | 1 Ur           | 0.00     | 0.00        |     |
|                        | 0000013                    | Ud                     | ANTENA_TV (Não foi                       | lefinido o preço             | do recurso.)           |             |                      |                    |                       |              |                      |                                  | 1 U            | 0.00     | 0.00        |     |
| PI                     | 0000014                    | Ud                     | CON_CC (Não foi defi                     | ido o preço do i             | ecurso.)               |             |                      |                    |                       |              |                      |                                  | 1 U            | 0.00     | 0.00        |     |
| PI N                   | 0000015                    | Ud                     | REP_CC (Não foi defin                    | ido o preço do r             | ecurso.)               |             |                      |                    |                       |              |                      |                                  | 1 Ua           | 0.00     | 0.00        |     |
| PI PI                  | 0000016                    | Ud                     | TT_CC (Não foi definio                   | lo o preço do re             | :urso.)                |             |                      |                    |                       |              |                      |                                  | 1 Ua           | 0.00     | 0.00        |     |
| PI                     | 0000021                    | m                      | CABO_CC (Não foi def                     | inido o preço da             | recurso.)              |             |                      |                    |                       |              |                      |                                  | 1 n            | 0.00     | 0.00        |     |
| PI                     | 0000017                    | Ud                     | CON_FO (Não foi defi                     | nido o preço do l            | ecurso.)               |             |                      |                    |                       |              |                      |                                  | 1 Ui           | 0.00     | 0.00        |     |
| PI                     | 0000018                    | Ud                     | TT_FO (Não foi definio                   | lo o preço do re             | turso.)                |             |                      |                    |                       |              |                      |                                  | 1 Ua           | 0.00     | 0.00        |     |
|                        | 0000022                    | m                      | CABO_FO (Não foi del                     | inido o preço do             | recurso.)              |             |                      |                    |                       |              |                      |                                  | 1 n            | 0.00     | 0.00        |     |
|                        | 0000019                    | Ud                     | CON_PC (Não foi defi                     | ido o preço do i             | ecurso.)               |             |                      |                    |                       |              |                      |                                  | 1 Ua           | 0.00     | 0.00        |     |
| P                      | 0000020                    | Ud                     | TT_PC (Não foi definio                   | lo o preço do re             | urso.)                 |             |                      |                    |                       |              |                      |                                  | 100            | 0.00     | 0.00        |     |
| C PI                   | 0000023                    | m                      | CABO PC (Não foi def                     | inido o preço do             | recurso.)              |             |                      |                    |                       |              |                      |                                  | 1 n            | 0.00     | 0.00        | ×   |
| Preço unitá            | irio Des                   | scrição                | Informação gráfica                       | Documento                    | anexos                 | Conjunto    | de condiçõ           | ões                |                       |              |                      |                                  |                |          |             |     |
| Código POC             | 000001                     |                        | Unidade                                  | Ud                           |                        |             |                      |                    |                       |              |                      |                                  | Tipo 🎯 Sem cla | ssificar |             | ~   |
| Preço                  | 100.00                     |                        |                                          |                              |                        |             |                      |                    |                       |              |                      |                                  |                |          |             |     |
| Resumo                 | 2                          |                        |                                          |                              |                        |             |                      |                    |                       |              |                      |                                  |                |          |             |     |
| CVM (200x2             | 200x400 mm)                | 1                      |                                          |                              |                        |             |                      |                    |                       |              |                      |                                  |                |          | /           |     |
|                        | ,                          |                        |                                          |                              |                        |             |                      |                    |                       |              |                      |                                  |                |          |             |     |
| Palavras-cha           | ve                         |                        |                                          |                              |                        |             |                      |                    |                       |              |                      |                                  |                |          | 6           | 2   |
|                        |                            |                        |                                          |                              |                        |             |                      |                    |                       |              |                      |                                  |                |          | P           | 1   |

Fig. 3.21

• Feche a janela premindo em  $\stackrel{\textstyle{\textstyle imes}}{=}$  no canto superior direito.

Caso pretenda que este elemento CVM (200x200x400) tenha um valor já definido de forma automática para um próximo orçamento, terá de editar o Banco de preços e incluí-lo na sua estrutura, assim como fazer a atribuição para ser incluído no ficheiro de mapeamento.

Para exemplificar, faz-se de seguida uma atribuição.

Prima em to, de seguida em Editar e posteriormente em Atribuir códigos
 Atribuir códigos

De um lado surgirão os elementos presentes no ficheiro de mapeamento e do outro o banco de preços.

• Selecione as linhas a seguir indicadas e prima em Atribuir Atribuir de acordo com a figura seguinte.

#### CYPETEL Project ITED-ITUR – Exemplo prático – Open BIM Ма

|       |    | •          |
|-------|----|------------|
| anual | do | utilizador |

21

|                   |                                                          |                                                                                                    | Ficheiros d                                                             | le mapean                                | iento                                             |                                                                                                    |                                      |                                |                                  |                        |               | ø x            |
|-------------------|----------------------------------------------------------|----------------------------------------------------------------------------------------------------|-------------------------------------------------------------------------|------------------------------------------|---------------------------------------------------|----------------------------------------------------------------------------------------------------|--------------------------------------|--------------------------------|----------------------------------|------------------------|---------------|----------------|
| Ficheiros d       | CYPE-Portugal                                            |                                                                                                    |                                                                         |                                          |                                                   |                                                                                                    |                                      |                                |                                  | Center Editar          | Aceitar       | × Cancelar     |
| + 🗈 🗙             | 5 👌 🚅 🚅 🔕                                                | Verificar                                                                                                    |                                                                         |                                          |                                                   |                                                                                                    |                                      |                                | 🐮 Atribuir có                    | digos Banc             | o de preços 🕻 | YPE-Portugal   |
| 🎤 CYPE-Portugal [ | Estrutura de capítulos                                   | Classificação                                                                                                    |                                                                         |                                          |                                                   | Banco de precos                                                                                      | Atribuir                             | Procurar                       | Sincronizar                      |                        | CYPE-Portu    | gal 🗸          |
|                   | + / 🗗 🗙 🔍                                                | + 🧷 🖃 🗙 🔺 🔻                                                                                                    |                                                                         |                                          |                                                   | bunco de preços                                                                                      |                                      |                                |                                  |                        |               | <b>.</b>       |
|                   | Estrutura de capítul                                     | nidade Referência                                                                                                    | Importar                                                                | Capítulo                                 | Código ^                                          | Codigo                                                                                               | Ud                                   | Resumo                         |                                  | Quantidade             | Preço         | Importance     |
|                   | 🐵 🧀 0 - Trabalhos pr                                     | Ud CC REP 8D                                                                                                    |                                                                         | IAA                                      | IAA115f                                           |                                                                                                    |                                      | Instalaçõ                      | Ses                              |                        |               |                |
|                   | D - Demolições                                           | Ud CC TT DUPLA                                                                                                    |                                                                         | IAA                                      | IAA120                                            |                                                                                                    |                                      | Infra                          | estruturas de                    |                        |               | _              |
|                   | 🖶 🦳 A - Acondicion                                       | Ud CC TT TRIPLA                                                                                                    | •                                                                       | IAA                                      | IAA120E                                           | > [] 110                                                                                             |                                      |                                | Kede I I UK                      |                        |               |                |
|                   | 👜 🦳 C - Fundações                                        | Ud CCM (415x550x160 mm)                                                                                                    | ~                                                                       | IL                                       | ILP025                                            |                                                                                                    |                                      |                                | Rede de entrada                  | 1                      |               |                |
|                   | 🗈 🦲 E - Estruturas                                       | m Coluna montante (3 x 400mm)                                                                                                    | )                                                                       | IL.                                      | ILP020b                                           | > ## ILE0                                                                                            | 35 m                                 |                                | Fornecim                         | 1 m                    | 7.49 EUR      | 7.49 EUI       |
|                   | 🕀 🧾 F - Fachadas, di                                     | Ud CON CC                                                                                                    |                                                                         |                                          | P000001                                           | > 1001 ILEO:                                                                                         | 35b m                                |                                | Fornecim                         | 1 m                    | 14.98 EUR     | 14.98 EUF      |
|                   | E - Vaos                                                 | Ud CON FO                                                                                                    |                                                                         |                                          | P000001                                           | > 100 ILEO                                                                                           | 15 m                                 |                                | Fornecim                         | 1 m                    | 9.72 EUR      | 9.72 EUF       |
|                   | - H - Kemates e t                                        | Ud CON PC                                                                                                    | ✓                                                                       |                                          | P000001                                           | > 100 ILEO                                                                                           | 15b m                                |                                | Fornecim                         | 1 m                    | 18.14 EUR     | 18.14 EUF      |
|                   | N - Isolamentor                                          | Ud CP (100x200x55 mm)                                                                                                    | ✓                                                                       | IL                                       | ILI025b                                           | > mm ILEO                                                                                            | Ibc m                                |                                | Fornecim                         | 1 m                    | 24.21 EUK     | 24.21 EUI      |
|                   | O - Coherturas                                           | Ud CVM (200x200x400 mm)                                                                                                    | ✓                                                                       |                                          | P000000                                           | : > per illeo.                                                                                       | 25 Ud                                |                                | Fornecim                         | I Ud                   | 45.95 EUK     | 45.95 EUI      |
|                   | R - Revestiment                                          | Ud CVM (300x300x200 mm)                                                                                                    |                                                                         |                                          | P000000                                           | > 🗰 ILEO                                                                                             | 12 Ud                                |                                | Câmara d                         | 1 Ud                   | 372.71 EUR    | 372.71 EUR     |
|                   | S - Equipament                                           | Ud CVM (300x300x300 mm)                                                                                                    | •                                                                       |                                          | P000000                                           |                                                                                                    | 0                                    |                                | Rede colectiva                   |                        |               | ~              |
|                   | 0 U - Infra-estruti                                      | Ud CVM (750x600x1000 mm)                                                                                                    | ~                                                                       | IL                                       | ILE012                                            | <                                                                                                    |                                      |                                |                                  |                        |               | >              |
|                   | G - Gestão de re                                         | Ud CVMU (750x600x1000 mm)                                                                                                    |                                                                         |                                          | II U012c                                          | Unidade de obra De                                                                                   | scrição                              | Informaçã                      | io gráfica                       | Documentor a           |               | oniunto de con |
|                   | 💮 🦳 X - Controlo de                                      | Ud CVMU (1200x750x1000 mm)                                                                                                    | ~                                                                       | IL.                                      | ILU012d                                           |                                                                                                    | scrição                              | mormaya                        | io granca                        | Documentos u           |               | onjunto de com |
|                   | 🕞 🦲 Y - Segurança e                                      | Ud CVR1 (750x600x1000 mm)                                                                                                    | ~                                                                       | IL.                                      | ILU012                                            | Código ILE012                                                                                        |                                      | l                              | Jnidade Ud                       |                        | Tipo 😭        | Sem classif    |
|                   |                                                          | Ud CVB2 (1200x750x1000 mm)                                                                                                    | ~                                                                       |                                          | II U012b                                          |                                                                                                    |                                      |                                |                                  |                        |               | _              |
|                   |                                                          | Ud E (71x71x60 mm)                                                                                                    | ~                                                                       |                                          | 11.1025                                           | Preço calculado                                                                                      | 372.71 EL                            | UR 🗌 Fixar (                   | o preço                          |                        |               |                |
|                   |                                                          | Ud EQ (71x71x60 mm)                                                                                                    | ~                                                                       | 11                                       | 11.1025                                           | Resumo                                                                                               |                                      |                                |                                  |                        |               |                |
|                   |                                                          | Ud FO ADP                                                                                                    |                                                                         | IAO                                      | IA0023                                            | Câmara de visita multi-on                                                                            | erador (CV                           | (M) pré-fabric                 | ada de betão ar                  | mado, de 750vf         | 00v1000 mm    | colocada sol   |
|                   |                                                          | <                                                                                                    | -                                                                       |                                          | ······································            | cumula de visita maitr op                                                                            | crudor (cr                           | init pre tubile                |                                  | mado, ac rooxe         |               |                |
|                   | · · · ·                                                  |                                                                                                    |                                                                         |                                          |                                                   |                                                                                                    |                                      |                                |                                  |                        |               | ,              |
|                   | 1 A CYPETEL Proj<br>2 A CYPETEL Proj<br>3 A CYPETEL Proj | ject ITED-ITUR   CVM (300x300x200 mm)  <br>ject ITED-ITUR   Ligação ATI/PD – ZAP (3 x<br>ject ITED-ITUR   AMP_CC   Não foi definid | Não foi definido no ba<br>250mm)   Não foi def<br>lo no banco de preços | anco de pre<br>inido no b<br>o recurso ' | eços o recurso<br>anco de preço<br>P0000010', nec | 'P0000001', necessário para a n<br>is o recurso 'P0000009', necessá<br>essário para a medição de 'Ud | nedição de<br>rio para a<br>AMP_CC'. | e 'Ud CVM (30<br>medição de 'n | 0x300x200 mm)<br>n Ligação ATI/P | '.<br>D – ZAP (3 x 25) | ðmm)'.        | * *            |
|                   | 4 CYPETEL Proj                                           | ject HED-HUR   AN IENA_FM   Não foi del                                                                                            | finido no banco de pre                                                  | ços o recu                               | so 'P0000011',                                    | necessario para a medição de                                                                         | Ud ANTEN                             | NA_HMI.                        |                                  |                        |               |                |
|                   | CYPETEL Proj                                             | ject HED-HUR   AN IENA_SAT   Não foi de                                                                                            | tinido no banco de pre                                                  | ços o recu                               | rso 'P0000012'                                    | , necessário para a medição de                                                                       | Ud ANTE                              | NA_SAL.                        |                                  |                        |               |                |
|                   | CYPETEL Proj     CYPETEL Proj                            | ject ITED-ITUR   AN IENA_TV   Não foi defi<br>ioct ITED_ITUR LCON_CC   Não foi definid                                             | inido no banco de preç<br>lo no banco do procos                         | os o recur                               | o 'P000013',                                      | necessario para a medição de 'l                                                                      | CONLCC!                              | A_1V'.                         |                                  |                        |               | ~              |
|                   |                                                          |                                                                                                    |                                                                         |                                          |                                                   |                                                                                                    |                                      |                                |                                  |                        |               |                |

Fig. 3.22

Desta forma é atribuído o código ILE012 a este elemento.

- 🚽 Aceitar Prima em Aceitar no canto superior direito.
- Surge uma pergunta relativamente à existência de erros, pois existem elementos sem preços atribuídos. Responda Sim.
- Feche a janela premindo em 🔀 no canto superior direito. •
- Prima em Actualizar a medição no canto superior direito e selecione os dados de acordo com o que foi feito inicialmente.

O preço será atualizado de acordo com a atribuição de mapeamento feito.

|                     | <b>5</b> 7            |      |         |           |                        |                       | CYPETEL P                   | roject ITED-ITUR -                      | v2021.d - [C:      | \\Mo    | radia Unifamiliar_ITED | 4_a.telppt  | 1                  |              |   |   |   |   |                           |                  | o x                 |
|---------------------|-----------------------|------|---------|-----------|------------------------|-----------------------|-----------------------------|-----------------------------------------|--------------------|---------|------------------------|-------------|--------------------|--------------|---|---|---|---|---------------------------|------------------|---------------------|
|                     | Dados da ob           | ra   | Orçame  | nto L     | Listagens              |                       |                             |                                         |                    |         |                        |             |                    |              |   |   |   |   |                           |                  | &- 🗞                |
| ŝ                   |                       | Ś    | »f      | Es        |                        | ťg                    | <b>***</b>                  |                                         | , G                | 2       | 👚 Mover para cima      | <i>6</i> °A | $\mathbf{\hat{Y}}$ | Etiquetas    |   |   |   |   |                           | <u></u>          |                     |
| Parâmetro<br>gerais | s Bancos<br>de preços | Mape | amento  | Preços    | Importar Exportar      | Adicionar<br>capítulo | Adicionar<br>unidade de obr | Adicionar linha o<br>a detalhe de mediç | le Copiar Aj<br>ão | pagar   | 🖟 Mover para baixo     | Procurat    | r Filtro           | 76BIM        |   |   |   |   | Listagens do<br>orçamento | Actual<br>a medi | zar Bloquear<br>ção |
|                     | Projecto              |      |         | Preços    | FIEBDC-3               |                       |                             | Ediç                                    | io                 |         |                        |             | Filtre             | 0            |   |   |   |   | Listagens                 | Actualizar       |                     |
| Código              |                       | Ud   | Resumo  |           |                        |                       |                             |                                         |                    |         |                        |             |                    |              | Α | В | С | D | Quantidade                | Preço            | Importância         |
| 🗸 Orçan             | iento                 |      | Orçamer | nto       |                        |                       |                             |                                         |                    |         |                        |             |                    |              |   |   |   |   |                           |                  | 1 062.31            |
| > 🗅                 | 11                    |      | Insta   | lações    |                        |                       |                             |                                         |                    |         |                        |             |                    |              |   |   |   |   |                           |                  | 689.60              |
| ン開                  | ILE012                | Ud   | Câm     | ara de vi | isita multi-operador ( | CVM) pré-f            | abricada de betão           | o armado, de 750x60                     | 0x1000 mm, (       | colocad | da sobre base de betão | simples C2  | 0/25 (X0(          | P); D25; S2; |   |   |   |   | 1.00                      | 372,71           | 372.71              |
| ン園                  | P0000009              | m    | Liga    | ção ATI/I | PD – ZAP (3 x 25Øm     | m) (Não fo            | definido o preç             | o do recurso.)                          |                    |         |                        |             |                    |              |   |   |   |   | 10.68                     | 000              | 0.00                |
| >買                  | P0000010              | Ud   | AMP     | CC (Nã    | o foi definido o preç  | o do recurs           | ю.)                         |                                         |                    |         |                        |             |                    |              |   |   |   |   | 1.00                      | 0.00             | 0.00                |
| >譯                  | P0000011              | Ud   | ANT     | ENA_FM    | l (Não foi definido o  | preço do re           | curso.)                     |                                         |                    |         |                        |             |                    |              |   |   |   |   | 1.00                      | 0.00             | 0.00                |
| >職                  | P0000012              | Ud   | ANT     | ENA_SA    | T (Não foi definido o  | preço do r            | ecurso.)                    |                                         |                    |         |                        |             |                    |              |   |   |   |   | 1.00                      | 0.00             | 0.00                |
| >躍                  | P0000013              | Ud   | ANT     | ENA_TV    | (Não foi definido o    | preço do re           | curso.)                     |                                         |                    |         |                        |             |                    |              |   |   |   |   | 1.00                      | 0.00             | 0.00                |
| >闘                  | P0000014              | Ud   | CON     | _CC (Não  | o foi definido o preç  | o do recurs           | o.)                         |                                         |                    |         |                        |             |                    |              |   |   |   |   | 6.00                      | 0.00             | 0.00                |
| >爾                  | P0000015              | Ud   | REP     | CC (Não   | o foi definido o preço | o do recurs           | o.)                         |                                         |                    |         |                        |             |                    |              |   |   |   |   | 1.00                      | 0.00             | 0.00                |
| >羅                  | P0000016              | Ud   | Π_0     | C (Não f  | foi definido o preço   | do recurso.           | )                           |                                         |                    |         |                        |             |                    |              |   |   |   |   | 6.00                      | 0.00             | 0.00                |
| >職                  | P0000021              | m    | CAB     | O_CC (N   | ão foi definido o pre  | ço do recu            | rso.)                       |                                         |                    |         |                        |             |                    |              |   |   |   |   | 61.68                     | 0.00             | 0.00                |
| >闘                  | P0000017              | Ud   | CON     | _FO (Nã   | o foi definido o preç  | o do recurs           | ю.)                         |                                         |                    |         |                        |             |                    |              |   |   |   |   | 2.00                      | 0.00             | 0.00                |
| >躍                  | P0000018              | Ud   | TT_F    | O (Não 1  | foi definido o preço   | do recurso.           | )                           |                                         |                    |         |                        |             |                    |              |   |   |   |   | 2.00                      | 0.00             | 0.00                |
| >躍                  | P0000022              | m    | CAB     | O_FO (N   | lão foi definido o pre | eço do recu           | rso.)                       |                                         |                    |         |                        |             |                    |              |   |   |   |   | 21.35                     | 0.00             | 0.00                |
| >躍                  | P0000019              | Ud   | CON     | _PC (Não  | o foi definido o preç  | o do recurs           | o.)                         |                                         |                    |         |                        |             |                    |              |   |   |   |   | 12.00                     | 0.00             | 0.00                |
| >攤                  | P0000020              | Ud   | TT_P    | PC (Não f | foi definido o preço   | do recurso.           | )                           |                                         |                    |         |                        |             |                    |              |   |   |   |   | 6.00                      | 0.00             | 0.00                |
| >題                  | P0000023              | m    | CAB     | O_PC (N   | ão foi definido o pre  | ço do recu            | rso.)                       |                                         |                    |         |                        |             |                    |              |   |   |   |   | 61.35                     | 0.00             | 0.00                |
|                     |                       |      |         |           |                        |                       |                             |                                         |                    |         |                        |             |                    |              |   |   |   |   |                           |                  |                     |

| Unidade de obra   | Composição |
|-------------------|------------|
| Código do recurso | ILE012     |
| Factor            | 1.00       |
| Rendimento        | 1.00       |

#### Fig. 3.23

Prima em Prima em Prima en Prima en canto superior esquerdo e selecione os dados de acordo com a figura seguinte.

| Parâmetros<br>gerais |                                     |   |
|----------------------|-------------------------------------|---|
| <b>J</b>             | Parâmetros gerais                   | × |
|                      | Moeda Decimais Percentagens         | - |
|                      | Divisa EUR                          | 4 |
|                      | المج<br>Posição do símbolo da moeda |   |
|                      | O Direita                           |   |
|                      | ○ Esquerda                          |   |
|                      | Fig. 3.24                           |   |

- Prima Aceitar.
- Prima em Listagens do orçamento no canto superior direito para ter acesso às listagens.

As listagens podem ser impressas diretamente para um periférico, ou exportadas para ficheiro (TXT, HTML, PDF, RTF e DOCX).